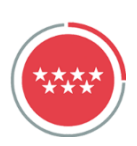

## SIGUE ESTOS PASOS PARA LA DECLARACIÓN DEL MODELO 620

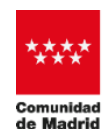

CONSEJERÍA DE ECONOMÍA, HACIENDA Y EMPLEO

OFICINA VIRTUAL TRIBUTARIA

NUEVA OFICINA VIRTUAL

## Modelo 620

Modelo tributario donde se autoliquida la transmisión de vehículos usados, siempre que éstos no se adquieran de empresarios o profesionales en el ejercicio de su actividad.

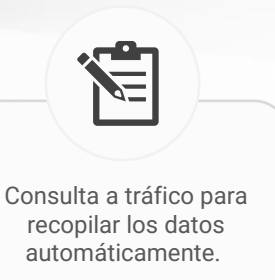

Realiza todo el trámite de inicio a fin desde **una sola aplicación** 

Buscador de marca y modelo en vehículos más detallado.

## PASOS PARA REALIZAR LA PRESENTACIÓN

## Selecciona cómo quieres acceder

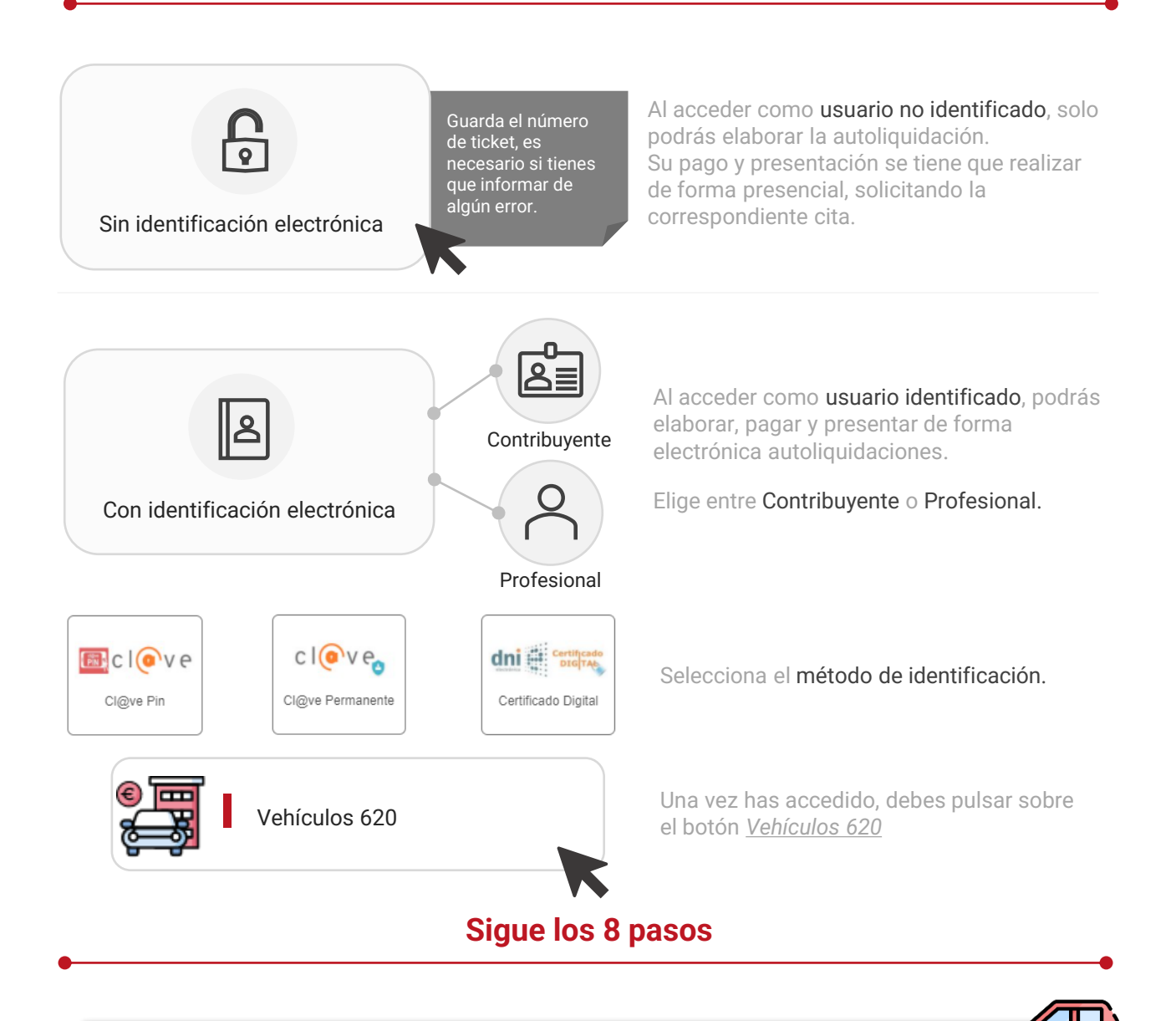

| <b>1</b><br>Tipo de<br>Vehículo    | Procedencia y tipo de vehículo a declarar:<br>Introduce la fecha del contrato de compraventa y después selecciona el medio<br>de transporte objeto de la transmisión. En función del tipo de vehículo, identifica<br>su procedencia. Por último, introduce matrícula y los datos del propietario actual<br>del vehículo. |
|------------------------------------|----------------------------------------------------------------------------------------------------|
| 2<br>Datos del<br>Vehículo         | Buscador detallado de marcas, modelos y motores:<br>El sistema cargará las características técnicas del vehículo si hay conexión con tráfico y coincidencia vehículo-titular. Después hay que seleccionar el modelo e incluir el porcentaje de adquisición y el valor.                                                   |
| <b>3</b>                           | Sujeto pasivo, transmitente y presentador:                                                                                                    |
| Datos de los                       | Si se accede con certificado el sistema recupera NIF, nombre y apellidos del                                                                                                    |
| intervinientes                     | sujeto pasivo. El resto de datos deben completarse manualmente.                                                                                                    |
| <b>4</b>                           | Revisar e informar los datos necesarios para calcular el importe final:                                                                                                    |
| Cálculo del                        | En este paso se informará si el vehículo está exento, no sujeto o si se le aplica                                                                                                    |
| impuesto                           | alguna reducción, para proceder al cálculo del importe a ingresar.                                                                                                    |
| 5                                  | Revisar el resumen y confirmación de la autoliquidación:                                                                                                    |
| Resumen y                          | Antes de la generación de la autoliquidación, el sistema te proporciona un                                                                                                    |
| confirmación                       | resumen con los datos que has informado y el cálculo para confirmarlos.                                                                                                    |
| <b>6</b><br>Adjuntar<br>documentos | Adjuntar documentación:<br>En aquellos casos en los que se requiera adjuntar documentación, se debe<br>adjuntar un único PDF con la documentación relacionada con la compra.<br>En caso de no tener contrato, nos ofrece la posibilidad de generar un documento<br>privado con un sencillo click.                        |
| <b>7</b>                           | Pago :                                                                                                    |
| Pago                               | Si la autoliquidación resulta a pagar, podrá hacerse mediante cargo en cuenta corriente, tarjeta de crédito, pago presencial en entidad financiera, transferencia o con aplazamiento / fraccionamiento.                                                                                                    |
| <b>8</b><br>Presentación           | <b>Último paso del proceso:</b><br>El último paso es firmar y presentar electrónicamente la declaración.<br>Realizado este proceso podrás descargar la autoliquidación.<br>En cualquier momento puedes obtener una copia de esta documentación.                                                                          |

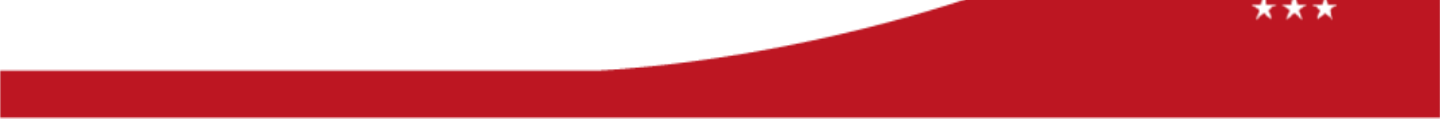